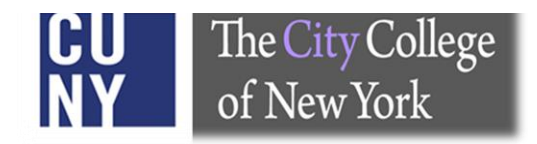

### **Office of the Registrar**

### The City College of New York

**DegreeWorks (DGW)** *Advisor Manual* 

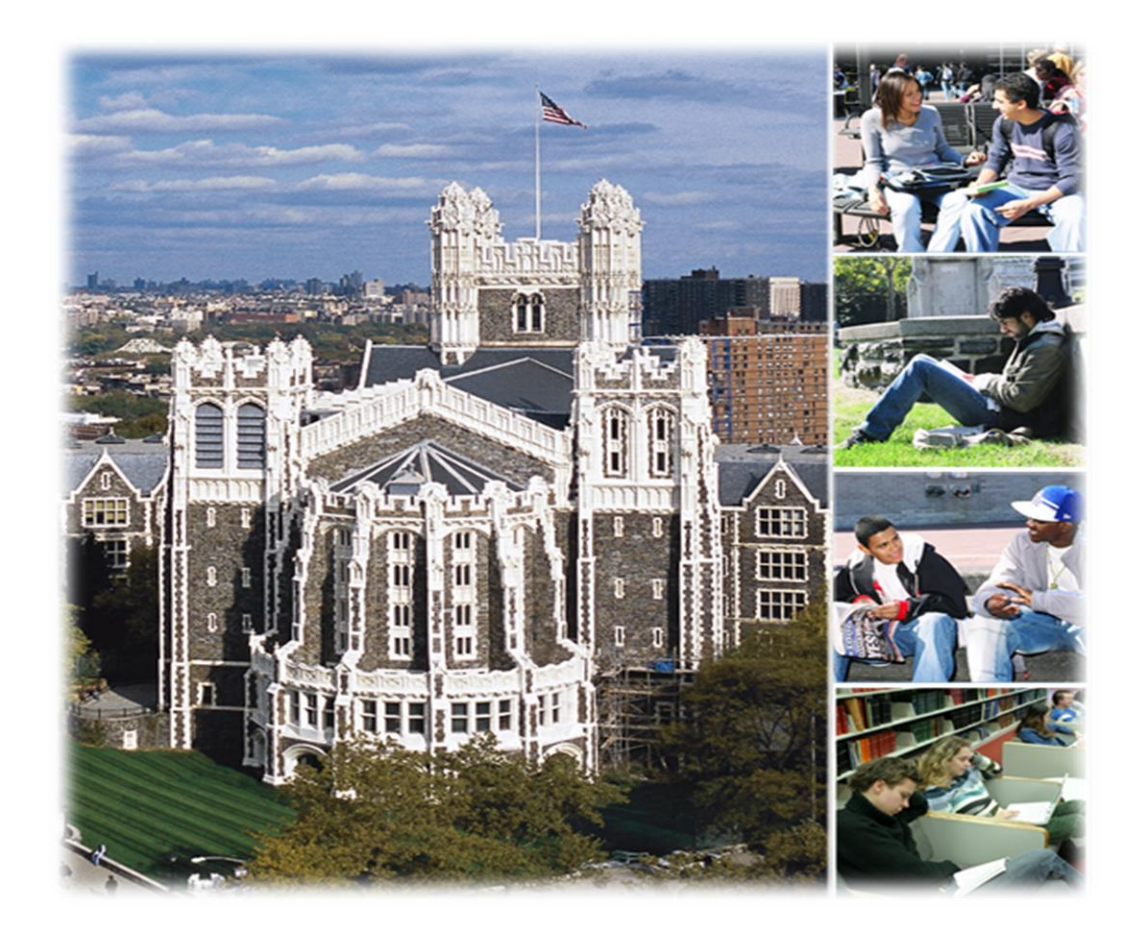

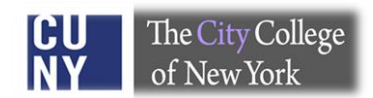

### **Table of Contents**

#### <u>Topic</u>

| Ι.      | O٧   | verviev | v of DegreeWorks (DGW)                           | 2   |
|---------|------|---------|--------------------------------------------------|-----|
| II.     | De   | greeV   | /orks/FACTS Dataflow                             | 2   |
| III.    | Ac   | cessin  | g DegreeWorks                                    | 3-4 |
| IV.     | Lo   | cating  | a Student Record                                 |     |
| v.      | De   | greeV   | /orks Functions                                  | 6   |
| VI.     | Vie  | ewing   | and Processing an Audit                          |     |
|         | Α.   | Interp  | reting Legends on the DGW Audit                  |     |
|         | В.   | The St  | udent Header                                     |     |
|         | C.   | Blocks  | or Sections of a Degree Audit:                   | 7   |
|         |      | 1)      | Degree requirement block                         | 8   |
|         |      | 2)      | CUNY Skills block                                | 8   |
|         |      | 3)      | General Education requirement                    | 9   |
|         |      | 4)      | Major block                                      | 9   |
|         |      | 5)      | Electives credits allowed block                  | 10  |
|         |      | 6)      | Electives credits not allowed block              | 10  |
|         |      | 7)      | Non-Contributing Grade and Pending Permit Course | 10  |
|         | D.   | "What   | - If" audits                                     | 11  |
|         | Ε.   | GPA C   | alculator                                        |     |
|         |      | 1)      | Graduation Calculator                            |     |
|         |      | 2)      | Term Calculator                                  |     |
|         |      | 3)      | Advice Calculator                                | 13  |
| Frequ   | ent  | tlv Ask | ed Questions                                     |     |
| •       | De   | greeWo  | rks FAOs                                         | 14  |
| •       | FAG  | CTS FAO | s                                                |     |
|         |      |         |                                                  |     |
| Some    | Us   | eful Fa | acts                                             | 22  |
| List of | f De | egreeV  | Vorks Liaisons                                   | 23  |

#### I. Overview of DegreeWorks (DGW)

DegreeWorks is an easy-to-use, flexible web based degree audit and academic advising tool for undergraduate and graduate programs. This system allows advisors and students to view degree progress 24 hours a day / 7 days a week. The DGW audit assists students and their advisors to make informed decisions regarding academic progress toward degree completion.

#### II. DegreeWorks/FACTS Dataflow

Below is the CUNYfirst/DegreeWorks/FACTS data flow process:

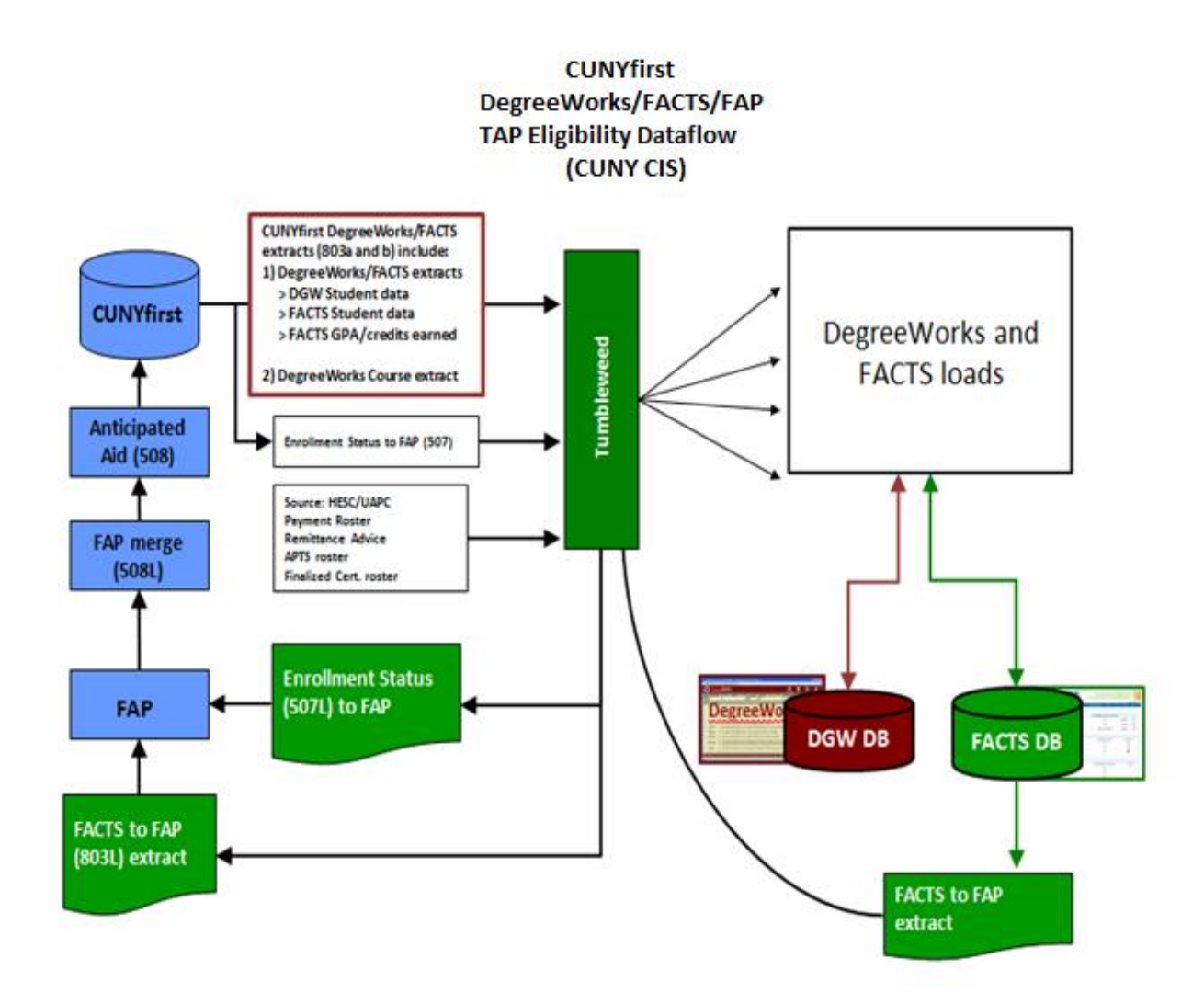

#### III. Accessing DegreeWorks (DGW)

Logging in:

- DegreeWorks is accessed via the CUNY Portal (https://cunyportal.cuny.edu).
- Log in to your CUNY Portal Home Page by entering your User ID and Password.
- The Applications/Resources side bar (on the left side of your screen) should list "Student Advisement/Degree Audit" as a choice. If you do not see this selection please write to <a href="mailto:tsabia@ccny.cuny.edu">tsabia@ccny.cuny.edu</a> for assistance.
- Each individual on campus has been granted a unique level of access to DegreeWorks functionality, therefore your User ID and Password will determine the functions that you have access to in DGW.

#### Note:

A student automatically has access to their DegreeWorks record when they log into their Portal Account.

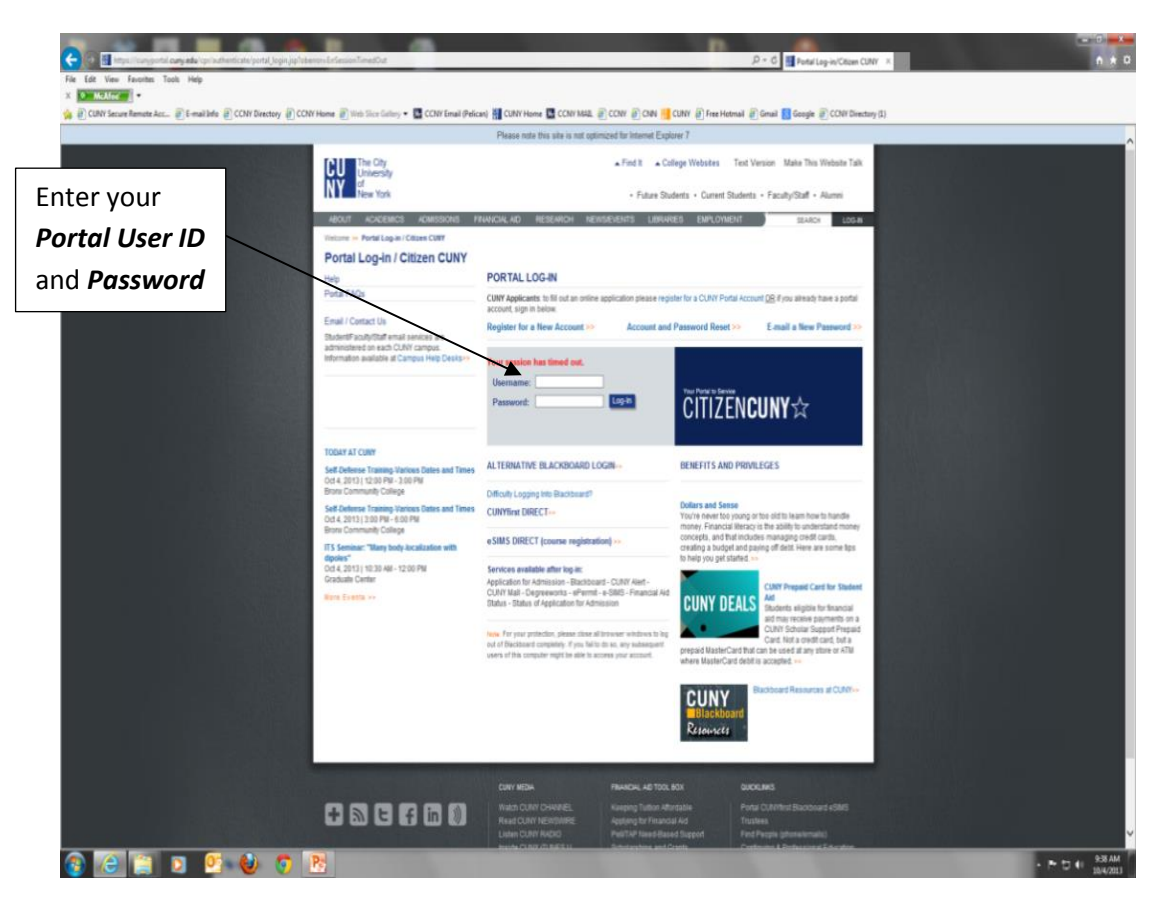

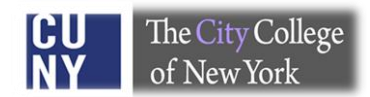

Once your Portal credentials have been validated, you will be able to view your CUNY Portal welcome page. You can access DegreeWorks by clicking on "Student Advisement/ Degree Audit" in the "Applications/Resources" tab which is located on the top-left of your Portal welcome page.

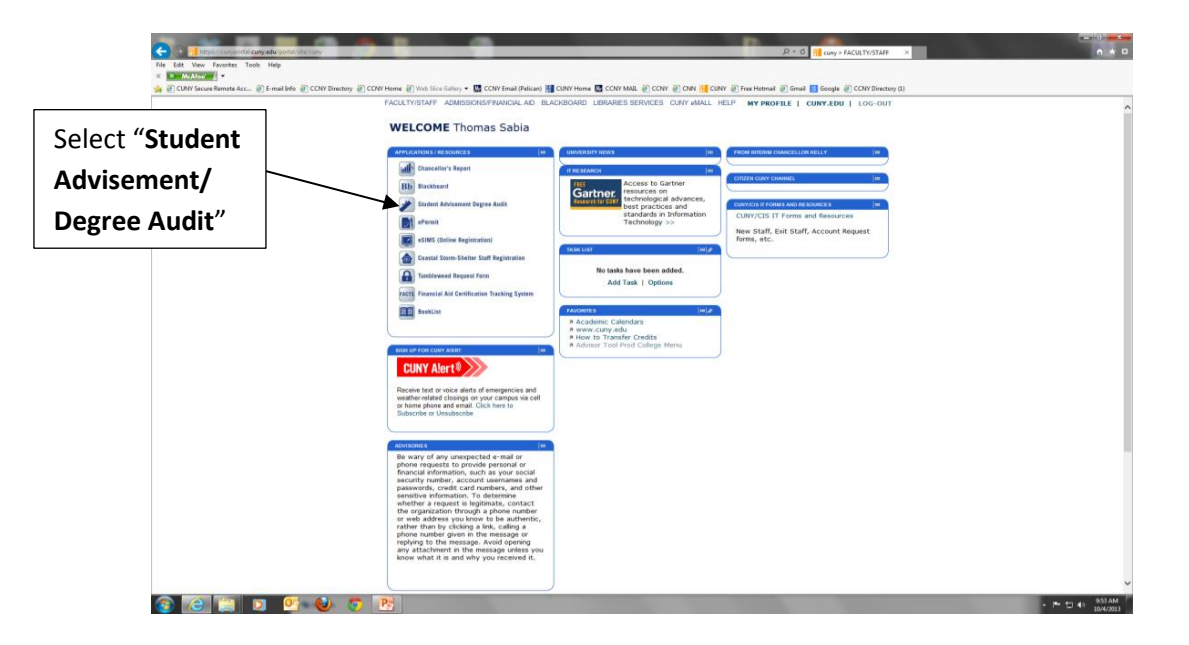

Click on "Student Advisement/Degree Audit" to be directed to the DegreeWorks home page. You may then search for an advisee audit by applying various search criteria such as EMPLID, Name, Major, etc.

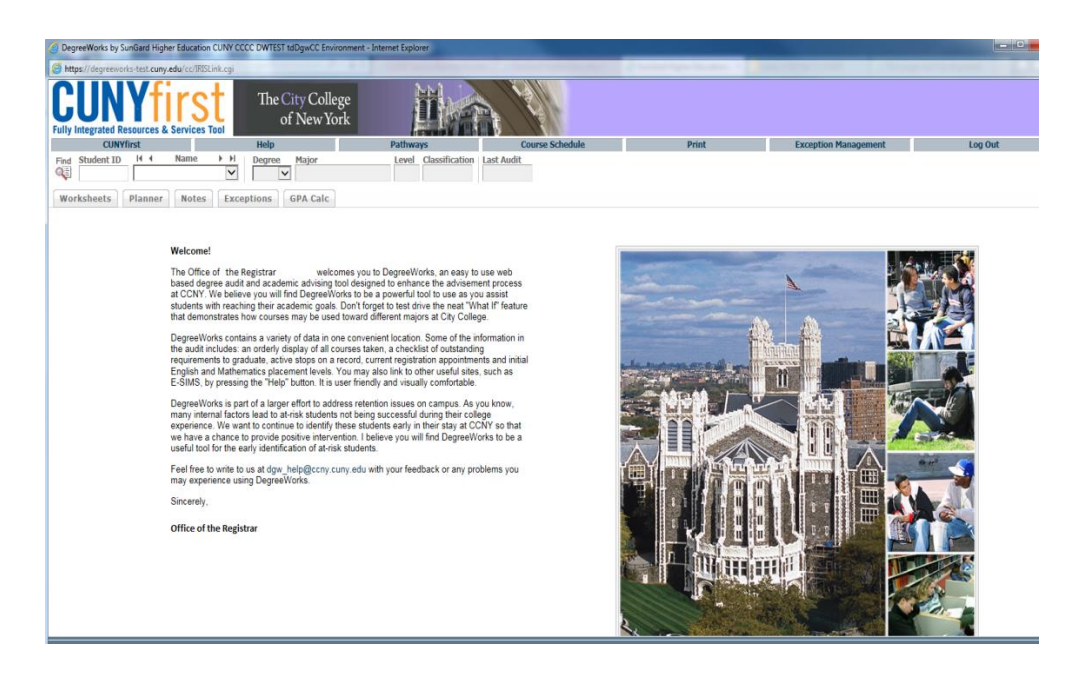

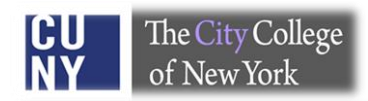

#### IV. Locating a student record in DegreeWorks

Locating a student record is easy, just click the "**Find**" button and enter the student's EMPLID or name. You may also search for records by entering the major, concentration, etc.

| DepreeWorks by SunGard Higher Education CUNY CCCC DWTEST toDgwCC Environ                                                                                                    | weet - Internet Explore                                                                                                    |           |
|----------------------------------------------------------------------------------------------------|----------------------------------------------------------------------------------------------------|-----------|
| Fully integrated Resources & Services Total Fully integrated Resources & Services Total Fully Scientific Manne P M Degrees Risker Fully Scientific Manne P M Degrees Risker                                                                                                    | Pathways         Course Schedule         Print         Exception Management         Log Dut                                                                                                    |           |
| Whether's Planeer Notes Exceptions GPA Calc                                                                                                    |                                                                                                    |           |
| CUNYfirst         Find       Student ID       I         Construction       Plant         Opporters is part of a larger effort to adder name of the data to attract to adder name of the data to attract to adder name of the data to attract to adder name of the data to attract to adder name of the data to attract to adder name of the data to attract to adder to adder name of the data to attract to adder name of the data to attract to adder the state to adder to adder to | Image: Provide the state of the state of the s |           |
|                                                                                                    | DegreeWorks by SunGard Higher Education CUNY CCCC DWTEST tdDgwCC Environment Find Students - Internet Explorer                                                                                                    | •         |
| u can locate a record                                                                                                    | Find Students Student ID First Name Last Name                                                                                                    |           |
| entering the Student                                                                                                    | Degree Major Sport                                                                                                    |           |
| directly on the above                                                                                                    | All begine Codes     All Major Codes     Ito Sport Selected       Level     Minor     Academic Standing       All Level Codes     V     All Academic Standings                                                                                                    |           |
| Icome nage or by                                                                                                    | Classification         College         Student Attribute           All Classification Codes         V         All College Codes         No Attribute selected                                                                                                    | ~         |
| king on the <b>find</b> tab                                                                                                    | Academic Year         Concentration           All Academic Year values         V                                                                                                    |           |
| ich will open a                                                                                                    | Student Type Codes                                                                                                    |           |
|                                                                                                    | Chosen Repeatable Search Criteria                                                                                                    |           |
| w window, where you                                                                                                    | Search Clear                                                                                                    |           |
| locate a record by                                                                                                    |                                                                                                    |           |
| teria of your choice.                                                                                                    |                                                                                                    |           |
|                                                                                                    | Student Search: Enter your criteria and click "Search" to find students.                                                                                                    | -0        |
|                                                                                                    | Student ID Name Degree Major Level Class                                                                                                    | ification |
|                                                                                                    | OK Cancel Check All Uncheck                                                                                                    | oock All  |

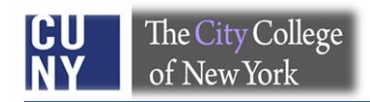

#### V. <u>DegreeWorks Functions</u>

Function buttons permit you to navigate through the audit, where you can conduct a "what If" audit, calculate GPA, and use the "Student Planner".

|                              | and the second second se | and the second second se | and the second design of the second design of the s |                                           |
|------------------------------|----------------------------------------------------------------------------------------------------|----------------------------------------------------------------------------------------------------|----------------------------------------------------------------------------------------------------|-------------------------------------------|
| 🧲 🕀 🙋 https://d              | cegreeworks. <b>cuny.edu</b> /o                                                                                                    | cc/cuny_login.cgi                                                                                                    | 5 🖷 - Q                                                                                                    | 👭 cuny > FACULT 💋 DegreeWork × 🛛 🟦 🛠 🔅    |
| File Edit View Fav           | vorites Tools Help                                                                                                    |                                                                                                    |                                                                                                    |                                           |
| 🗴 🤣 McAfee 👔                 | •                                                                                                    |                                                                                                    |                                                                                                    |                                           |
| 🖕 🕨 Suggested Sites          | <ul> <li>CUNY Secure Rep</li> </ul>                                                                                                    | note Acc 🧃 E-mail Info 🞆 CCNY Directory 避 CCNY Home 🗃 Web Slice Gallery 🕶                                                                                                    |                                                                                                    | Y MAIL 🧃 CCNY 🧃 CNN 🚻 CUNY 🗃 Free Hotmail |
| CUN<br>Fully Integrated Reso | A Services To                                                                                                    | The City College<br>of New York                                                                                                    | Function Tabs                                                                                                    |                                           |
| eSIMS                        |                                                                                                    | Help Pathways                                                                                                    | Pri                                                                                                    | nagement Log Out                          |
| Find Student ID              | N 4 Name                                                                                                    | ▶ H         Degree         Major         Level         Classification         Last Audit           AL         BA         Anthropology (BA)         U         USEMIR (0:         9510/2014                                                                                                    |                                                                                                    |                                           |
| Worksheets                   | lanner Notes                                                                                                    | Petitions Exceptions GPA Cale                                                                                                    |                                                                                                    |                                           |
| Worksheets >                 | Student View                                                                                                    | View Save as PDF Process New Class History                                                                                                    |                                                                                                    |                                           |
| History                      |                                                                                                    | CUNY The City Colle                                                                                                    | ege of New York                                                                                                    | ,                                         |
| what If                      | Legend                                                                                                    |                                                                                                    |                                                                                                    |                                           |
| Look Aband K                 | Complete                                                                                                    | Complete except for classes in-progress                                                                                                    | TR/CR Transfer Class                                                                                                    | IP In Progress                            |
| LOOK MIEdu                   | Not Complete                                                                                                    | Nearly complete - see advisor                                                                                                    | @ Any course numb                                                                                                    | ber                                       |

#### VI. <u>Viewing and Processing an Audit</u>

The audit is arranged logically with distinct sections separated by horizontal bars. The academic data includes:

- Biographical information and an overview of degree requirements
- CUNY SKILLS assessment detail
- General Education/Pathways requirements
- Writing Across the Curriculum (for old core students)
- Major, second major, concentration, minor, elective classes allowed, elective classes not allowed and non-contributing courses.
- Hyperlinks in DegreeWorks let you check course descriptions and the course offering schedule via keywords.

|                                                                                                    | egreeworks. <b>cuny.edu</b> /c                                                                                                    | cc/IRISLink.cgi                                                 |                                                                                          |                     | <b>₽-</b> €¢ <mark>;;</mark>                       | cuny > FACULT   | 🥖 Degr   | eeWork ×                              | n <b>×</b> ⊕ |
|----------------------------------------------------------------------------------------------------|----------------------------------------------------------------------------------------------------|-----------------------------------------------------------------|------------------------------------------------------------------------------------------|---------------------|----------------------------------------------------|-----------------|----------|---------------------------------------|--------------|
| File Edit View Favc<br>Marker States<br>Marker States<br>Fully Integrated Resources<br>Fully Integrated Resources<br>File Student ID<br>File Student ID<br>Worksheets<br>Pile Worksheets<br>Pile States<br>File States<br>File | orites Tools Help<br>CUNY Secure Rer<br>CUNY Secure Rer<br>CUNY SECURAR<br>CUNY SECURAR | mote Acc               E-mail Info                              | ChY Home (2) Web Slice Galley +<br>United States (1) (1) (1) (1) (1) (1) (1) (1) (1) (1) | Print P             | lit " <b>Process N</b><br>fter selecting<br>ecord. | ew"<br>a        | (é) сnn  | 👯 CUNY 🕘 Free H                       | otmail 🎾     |
| Worksheets >                                                                                                    | Format:<br>Student View                                                                                                    | View Save as PDF Proce                                          | class New Class History                                                                  |                     |                                                    |                 | 1        |                                       |              |
| History                                                                                                    |                                                                                                    |                                                                 | CUNY The City Col                                                                        | lege of New         | York                                               |                 |          |                                       | ^            |
| What If                                                                                                    | Legend                                                                                                    |                                                                 |                                                                                          |                     |                                                    |                 |          |                                       | _            |
| Look Ahead                                                                                                    | Complete                                                                                                    | Complete except for classes in<br>Nearly complete - see advisor | n-progress                                                                               |                     | TR/CR Transfer Class<br>@ Any course number        |                 | IP       | In Progress                           |              |
|                                                                                                    | Student View A                                                                                                    | AG212981 as of 05/10/2014 at 11:07                              |                                                                                          |                     |                                                    |                 |          |                                       |              |
|                                                                                                    | Student                                                                                                    | 4                                                               |                                                                                          | Academic Status     | SATISFACTORY                                       |                 |          |                                       |              |
|                                                                                                    | ID                                                                                                    | *****308                                                        |                                                                                          | Student Group       |                                                    |                 |          |                                       |              |
|                                                                                                    | Transfer Credits                                                                                                    | 3.00                                                            |                                                                                          | Cumulative GPA      | 2.790                                              |                 |          |                                       |              |
|                                                                                                    | QPA                                                                                                    |                                                                 |                                                                                          |                     |                                                    |                 |          |                                       |              |
|                                                                                                    |                                                                                                    |                                                                 |                                                                                          |                     |                                                    |                 |          |                                       |              |
|                                                                                                    | Degree in Ba                                                                                                    | chelor of Arts                                                  |                                                                                          |                     | Academic Year:                                     | 2007-2008 Under | graduate | Credits Required:<br>Credits Applied: | 120<br>129   |
|                                                                                                    | In Progress (I/P) o                                                                                                    | courses are counted in the 'Credits Applied' totals.            |                                                                                          |                     |                                                    |                 |          |                                       |              |
|                                                                                                    | GPA Requireme                                                                                                    | ent Met                                                         |                                                                                          |                     |                                                    |                 |          |                                       |              |
|                                                                                                    | CUNY Skills Ass                                                                                                    | sessment Requirements                                           | and as a day                                                                             |                     |                                                    |                 |          |                                       |              |
|                                                                                                    | General Educat                                                                                                    | tion Requirements for the BA/BFA                                | Still Needed: See                                                                        | CLAS General Educa  | tion for BA and BFA section                        |                 |          |                                       |              |
|                                                                                                    | New Student S                                                                                                    | eminar                                                          | NSS 10000                                                                                | NEW FRESHMAN        | 4 SEMINR                                           | P               | 0        | Fall 2007                             |              |
|                                                                                                    | Foundations of                                                                                                    | speech communications                                           | SPCH 11100                                                                               | INTENCIVE INTE      | EPMED                                              | D               | 3        | Fall 2007                             |              |
|                                                                                                    | Major Romiron                                                                                                    | nonte                                                           | Still Needed: See                                                                        | Major in Anthropolo | A section                                          | -               | -        | 1 81 2012                             |              |
|                                                                                                    | - riajor Requirem                                                                                                    | Holles                                                          | Juli Needed: See                                                                         | najor in Anthropolo | JY DA Section                                      |                 |          |                                       |              |

#### A. Interpreting Legends on the DGW audit:

Legends help you to understand whether requirements are satisfied, exempt, nearly complete, in progress or yet to be met.

| egend            |                                   |            |                 |                                           |    |             | _ |
|------------------|-----------------------------------|------------|-----------------|-------------------------------------------|----|-------------|---|
| Complete         | Complete except for classes i     | n-progress |                 | TR/CR Transfer Class<br>Any course number | IP | In Progress |   |
| Student View A   | G212981 as of 05/10/2014 at 11:07 |            |                 |                                           |    |             |   |
| Student          | ANL                               |            | Academic Status | SATISFACTORY                              |    |             |   |
| ID               | ******308                         |            | Student Group   |                                           |    |             |   |
| Transfer Credits | 3.00                              |            | Cumulative GPA  | 2.790                                     |    |             |   |
| QPA              |                                   |            |                 |                                           |    |             |   |

#### B. Student Header:

The Student Header provides basic information about the student record such as ID, name, transfer credits, academic status, student groups and cumulative GPA.

| Student View AF72 | 7195 as of 09/18/2013 at 02:17 |                 |              |
|-------------------|--------------------------------|-----------------|--------------|
| Student           |                                | Academic Status | SATISFACTORY |
| ID                |                                | Student Group   |              |
| Transfer Credits  |                                | Cumulative GPA  | 2.031        |
| QPA               |                                |                 |              |

#### C. Blocks or sections of a Degree Audit:

Each degree audit is divided into numerous blocks or sections which have requirements coded for a bulletin year. Each "block" is coded based upon when a student is admitted, declared a major, changed their degree or major, etc.

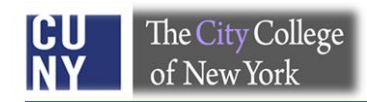

**1)** Degree requirement block

The **Degree Block** provides a high level view of degree requirements.

| The second second second second second second second second second second second second second second second se |                                  | in the second second second second second second second second second second second second second second second                                                                                                    |                     |                   |                |                          |                             |                  |               |                                       | • ×        |
|----------------------------------------------------------------------------------------------------|----------------------------------|----------------------------------------------------------------------------------------------------|---------------------|-------------------|----------------|--------------------------|-----------------------------|------------------|---------------|---------------------------------------|------------|
| (<) (                                                                                                    | degreeworks.cuny.edu/            | c/IRISLink.cgi                                                                                                    |                     |                   |                |                          | 5 <u>6</u> +Q               | cuny > FACULT    | <i> D</i> egr | eeWork ×                              | h 🛧 🕸      |
| File Edit View Fav                                                                                              | vorites Tools Help               |                                                                                                    |                     |                   |                |                          |                             |                  |               |                                       |            |
| × 🛛 McAfee /                                                                                                    | - 1                              |                                                                                                    |                     |                   |                |                          |                             |                  |               |                                       |            |
| 🚕 🕨 Suggested Sites                                                                                             |                                  | mote Acc 🧧 E-mail Info 🖡                                                                                                    |                     | / 🧃 CCNY Home 🧯   | Web Slice Gall | ery 👻 🔀 CCNY Email (Peli | can) 👯 CUNY Home 🐰 CC       |                  | ( 🧿 CNN       | 🐫 CUNY 🧿 Free H                       | Hotmail    |
| CUN<br>Fully Integrated Reso                                                                                    | A Services To                    | The City C<br>of New                                                                                                    | College<br>w York   | Ĭ                 |                |                          |                             |                  |               |                                       |            |
| eSIMS                                                                                                    | N                                | Help                                                                                                    |                     | Pathways          |                | Print                    | Exception M                 | lanagement       |               | Log Out                               |            |
| Find Student ID                                                                                                 | N                                | Image: begree     Major       Image: begree     Major       Image: begree <td>r<br/>ropology (BA)</td> <td>U U-SEN</td> <td>R (0 Today</td> <td>, dit</td> <td></td> <td></td> <td></td> <td></td> <td></td> | r<br>ropology (BA)  | U U-SEN           | R (0 Today     | , dit                    |                             |                  |               |                                       |            |
| Worksheets Pl                                                                                                   | lanner Notes                     | Petitions Exception                                                                                                    | ons GPA Ca          | lc                |                |                          |                             |                  |               |                                       |            |
| Worksheets 📏                                                                                                    | Format:<br>Student View          | View :                                                                                                    | Save as PDF         | Process New       | Class His      | tory                     |                             |                  |               |                                       |            |
| History                                                                                                    |                                  |                                                                                                    |                     | CUNY              | The City       | College of New 1         | York                        |                  |               |                                       | ^          |
| What If                                                                                                    |                                  |                                                                                                    |                     |                   |                |                          |                             |                  |               |                                       |            |
|                                                                                                    | Legend                           |                                                                                                    |                     |                   |                |                          |                             |                  |               |                                       |            |
| Look Ahead                                                                                                    | Complete                         | Comple<br>Comple                                                                                                    | ete except for cl   | asses in-progress |                |                          | TR/CR Transfer Class        |                  | IP            | In Progress                           |            |
|                                                                                                    | Student View                     | AG212081 as of 05/10/2014 a                                                                                                    | + 11.07             | advisor           |                |                          | W Any course number         |                  |               |                                       |            |
|                                                                                                    | Student                          | 40212901 83 01 03/10/2014 8                                                                                                    |                     |                   |                | Academic Status          | SATISFACTORY                |                  |               |                                       | _          |
|                                                                                                    | ID                               | *****308                                                                                                    |                     |                   |                | Student Group            | SATISFACTOR                 |                  |               |                                       |            |
|                                                                                                    | Tronofor Credito                 | 2.00                                                                                                    |                     |                   |                | Cumulative CDA           | 2 700                       |                  |               |                                       |            |
|                                                                                                    | Transfer Credits                 | 3.00                                                                                                    |                     |                   |                | Cumulative GPA           | 2.790                       |                  |               |                                       |            |
|                                                                                                    | QPA                              |                                                                                                    |                     |                   |                |                          |                             |                  |               |                                       |            |
|                                                                                                    | *                                |                                                                                                    |                     |                   |                |                          |                             |                  |               |                                       |            |
|                                                                                                    | Degree in Ba                     | chelor of Arts                                                                                                    |                     |                   |                |                          | Academic Year               | : 2007-2008 Unde | ergraduate    | Credits Required:<br>Credits Applied: | 120<br>129 |
|                                                                                                    | In Progress (I/P)                | courses are counted in the 'Cr                                                                                                    | edits Applied' tota | ls.               |                |                          |                             |                  |               |                                       |            |
|                                                                                                    | GPA Requireme                    | ent Met                                                                                                    |                     |                   |                |                          |                             |                  |               |                                       |            |
|                                                                                                    | CUNY Skills As                   | sessment Requirements                                                                                                    |                     |                   |                |                          |                             |                  |               |                                       |            |
|                                                                                                    | General Educat                   | tion Requirements for the                                                                                                    | BA/BFA              |                   | Still Needed:  | See CLAS General Educat  | tion for BA and BFA section |                  |               |                                       |            |
|                                                                                                    | New Student S                    | ieminar                                                                                                    |                     |                   | NSS 10000      | NEW FRESHMAN             | SEMINR                      | Р                | 0             | Fall 2007                             |            |
|                                                                                                    | Foundations of     Fourth Someth | or of the same Foreign Lar                                                                                                    | oncupe              |                   | SPCH 11100     | SPEECH FOUNDA            | TIONS 2MED                  | D                | 3             | Fall 2007                             |            |
|                                                                                                    | Major Requirer                   | monts                                                                                                    | iguage              |                   | Still Needed   | See Major in Anthropolog | N BA section                | P                | 4             | Fdll 2012                             |            |
|                                                                                                    | - riajor requirer                |                                                                                                    |                     | _                 | Star Needed.   | see major in Anthropolog | II on section               | Acaden           | ic Vear:      | 2007-2008 Undergra                    | duate 🗸    |
|                                                                                                    | CUNV Skille                      | Accoccmont Poquiromor                                                                                                    | ate                 |                   |                |                          |                             | Academ           |               | 2007-2006 Undergra                    | duate      |
| © SunGard 1995 - 2011                                                                                           |                                  |                                                                                                    |                     |                   |                |                          |                             |                  |               |                                       |            |

#### 2) CUNY Skills Block

The CUNY Skills Assessment Requirement block shows the status of the Skills Assessment Tests.

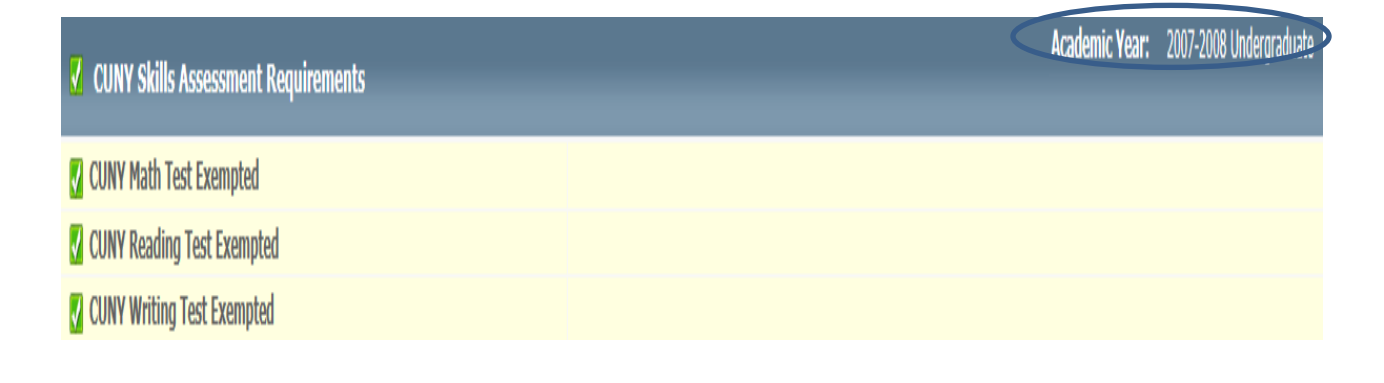

#### 3) General Education Requirements

Core, General Education or Pathways requirements will display based upon the year of entry into City College. If a student holds *a prior degree* (AA, AS or Baccalaureate) *general education requirements* are *waived* and the following *section will not appear* in the audit.

| <b>CLAS General Education for BA and BFA</b>                                                                                                    |                            | Academic Year:                                                        | 2007-2008 Und     | lergraduate | Credits Required: 36<br>Credits Applied: 21 | 6<br>1 |  |  |  |
|----------------------------------------------------------------------------------------------------|----------------------------|-----------------------------------------------------------------------|-------------------|-------------|---------------------------------------------|--------|--|--|--|
| Unmet conditions for this set of requirements: A minimum of 36 credits are required; you still need at least 15 additional credits.                                                                                                    |                            |                                                                       |                   |             |                                             |        |  |  |  |
| Please consult with your advisor for information regarding the BA/BFA General Education requirements. Detail is also available at http://www1.ccny.cuny.edu/current/gened/index.cfm You must also take 2 courses in a department outside of your major. One of these can be a Perspective course you have already taken. Credit will be granted for only one of the following: ECO 29000, MATH 17300, PSY 21500, SOC 23100. |                            |                                                                       |                   |             |                                             |        |  |  |  |
| 🛿 Freshman Inquiry Writing Seminar                                                                                                    | ENGL 11000<br>Satisfied by | FRESHMN COMPOSITION<br>- LONG ISLAND U C W POST CENTER                | TR                | 3           | Transfer                                    |        |  |  |  |
| V Artistic Perspective                                                                                                    | ART 10000                  | INTRO PRINCIPLES                                                      | В                 | 3           | Spring 2009                                 |        |  |  |  |
| 🗹 Global History and Cultural Perspective                                                                                                    | WCIV 10100                 | PRE-HIST TO 1500 AD                                                   | А                 | 3           | Spring 2010                                 |        |  |  |  |
| Literary Perspective                                                                                                    | WHUM 10100                 | WORLD HUMANITIES 1                                                    | D                 | 3           | Fall 2007                                   |        |  |  |  |
| Logical-Philosophical Perspective                                                                                                    | PHIL 10200                 | INTRO TO PHILOSOPHY                                                   | А                 | 3           | Spring 2012                                 |        |  |  |  |
| Natural Scientific Perspective                                                                                                    | Still Needed:              | 1 Class in ASTR 30500 or CHEM 10000 or EAS 10000 or 101<br>PHYS 10000 | .00 or 10300 or I | MED 10000   | or 31300 or                                 |        |  |  |  |
| Nat Sci Perspective w/Interactive Component                                                                                                    | Still Needed:              | 1 Class in BIO 10000 or EAS 10400 or SCI 10400                        |                   |             |                                             |        |  |  |  |
| 🛿 Self and Society Perspective                                                                                                    | PSY 10200                  | PSY IN MODERN WORLD                                                   | C+                | 3           | Spring 2008                                 |        |  |  |  |
| United States Society Perspective                                                                                                    | PSC 10100                  | U S POLITICS & GOVT                                                   | B-                | 3           | Fall 2010                                   |        |  |  |  |
| 🔽 Math Requirement                                                                                                    |                            |                                                                       |                   |             |                                             |        |  |  |  |
| Calculus Course                                                                                                    | MATH 20100                 | CALCULUS 1                                                            | &C                | 0           | Fall 2008                                   |        |  |  |  |

#### 4) Major block

The major, second major, minor, concentration, and college option display in various distinct blocks.

| Main in Anthunalam DA                                                                |                          |                              | Academic Year:     | 2009-2010 Undergr | aduate | Credits Required: | 30 |
|--------------------------------------------------------------------------------------|--------------------------|------------------------------|--------------------|-------------------|--------|-------------------|----|
| мајог III Анцігороюду ва                                                             |                          |                              |                    |                   |        | Credits Applied:  |    |
| Unmet conditions for this set of requirements: 30 credits are required; you still n  | eed 3 more.              |                              |                    |                   |        |                   |    |
| REQUIRED COURSES                                                                     |                          |                              |                    |                   |        |                   |    |
| 🗸 Archeology                                                                         | ANTH 20000               | ARCHAEOLOGY                  |                    | В                 | 3      | Fall 2010         |    |
| Cross Cultural Perspectives                                                          | Still Needed: 1 Class    | in ANTH 20100                |                    |                   |        |                   |    |
| Lang & Dialects in Cross Cultural Perspectives                                       | ANTH 20200               | LNG/DL CRS-CUL PERS          |                    | В                 | 3      | Fall 2010         |    |
| 🛿 Human Origins                                                                      | ANTH 20300               | HUMAN ORIGINS                |                    | A-                | 3      | Spring 2011       |    |
| 🛿 30000 Level Course                                                                 | ANTH 31107               | ANTH OF REPRODUCTION         | I                  | B+                | 3      | Spring 2012       |    |
|                                                                                      | ANTH 24000               | PEOPLES OF AFRICA            |                    | A-                | 3      | Spring 2011       |    |
|                                                                                      | ANTH 24300               | PEOPLES OF LAT AMER          |                    | A+                | 3      | Summer 2011       |    |
| 🗹 Elective Credits                                                                   | ANTH 25500               | ANTH HLTH & HEALING          |                    | C+                | 3      | Fall 2010         |    |
|                                                                                      | BLST 17100               | ROOTS:SEM BLK HIST           |                    | A+                | 3      | Fall 2009         |    |
|                                                                                      | BLST 19000               | MALCOLM X                    |                    | A+                | 3      | Spring 2010       |    |
| As many as 6 of the 15 Elective Credits in your major may be related courses outside | of the Department of Ant | hropology. Please see your A | dvisor for detail. |                   |        |                   |    |

#### 5) Elective Credits Allowed

This block shows elective credits that may be used towards the completion of the degree.

| Elective class | ses allowed ; 36 Credits allowed |    |   | Credits Applied: 37 | Classes Applied: 11 |
|----------------|----------------------------------|----|---|---------------------|---------------------|
| ANTH 32400     | VIOLATION HUMN RGHTS             | В  | 3 | Fall 2009           |                     |
| ART 10700      | INTRO CERAMIC DESIGN             | B+ | 3 | Fall 2010           |                     |
| ART 15500      | ART IN EDUCATION 1               | В  | 3 | Fall 2009           |                     |
| ART 31503      | SCUL TECHNQS: STONE              | А  | 3 | Spring 2010         |                     |
| BIO 10100      | FOUND OF BIOLOGY 1               | С  | 4 | Fall 2007           |                     |
| BIO 10200      | FOUND OF BIOLOGY 2               | D  | 4 | Spring 2008         |                     |
| BLST 10100     | AFR HRTG-AM EXPRNCE              | А  | 3 | Spring 2008         |                     |
| BLST 10200     | AFR HRTG-CARIB EXP               | A- | 3 | Fall 2009           |                     |
| CHEM 10301     | GENERAL LEC-LAB                  | В  | 4 | Fall 2008           |                     |
| CHEM 10401     | GENERAL LEC-LAB 2                | A- | 4 | Summer 2010         |                     |
| PSY 24600      | INFANCY & CHILDHOOD              | А  | 3 | Spring 2010         |                     |

#### 6) Elective Credits Not Allowed

This block is very important in DegreeWorks because it impacts FACTS and therefore the TAP award. The courses in this category are not required toward the degree and will trigger a course ineligibility flag in FACTS for financial aid.

| Elective cla | sses <i>not</i> allowed |    |   |   | Credits Applied: 25 | Classes Applied: 10 |
|--------------|-------------------------|----|---|---|---------------------|---------------------|
| ANTH 32100   | NETT 155-ALTERNATIVS    | B+ | 3 | 9 | Spring 2011         |                     |
| ART 10200    | INTRO TO DRAWING        | B+ | 3 | F | Fall 2012           |                     |
| ART 10900    | 3D DESIGN               | В  | 3 | 9 | Spring 2011         |                     |
| ART 31308    | FURNITURE DESIGN 2      | А  | 3 | 9 | Spring 2012         |                     |
| BLST 31608   | AF-LATINOS-HIST-CUL     | B- | 3 | F | all 2011            |                     |
| CHEM 26101   | ORGANIC CHEM 1 WKSP     | Р  | 0 | F | all 2011            |                     |
| MATH 20200   | CALCULUS 2              | &D | 0 | 9 | Summer 2011         |                     |
| PHYS 20700   | GENERAL                 | В  | 4 | 9 | Summer 2011         |                     |
| THTR 25000   | BALLET                  | С  | 3 | 9 | Spring 2012         |                     |
| THTR 31505   | COSTUME DESIGN          | C- | 3 | F | all 2011            |                     |

#### 7) Non-Contributing Grade and Pending Permit Course

The section is a good way to quickly see failed, withdrawn and repeated courses.

| Non-Contribu | ting Grades and Pending Permit Courses |    |   | Credits Applied: 0 | Classes Applied: 5 |
|--------------|----------------------------------------|----|---|--------------------|--------------------|
| CHEM 10401   | GENERAL LEC-LAB 2                      | #F | 0 | Spring 2009        |                    |
| CHEM 26100   | ORGANIC 1                              | F  | 0 | Fall 2011          |                    |
| ENGL 21002   | WRITING-SOCIAL SCI                     | F  | 0 | Fall 2011          |                    |
| MATH 20100   | CALCULUS 1                             | D  | 0 | Fall 2007          |                    |
| MATH 20200   | CALCULUS 2                             | D  | 0 | Spring 2009        |                    |

#### D. "What- If" audit:

The "What-If" audit is used to simulate a change of major, minor or concentration. This way, students can see how existing course work will be used toward a different degree, major, minor, and concentration.

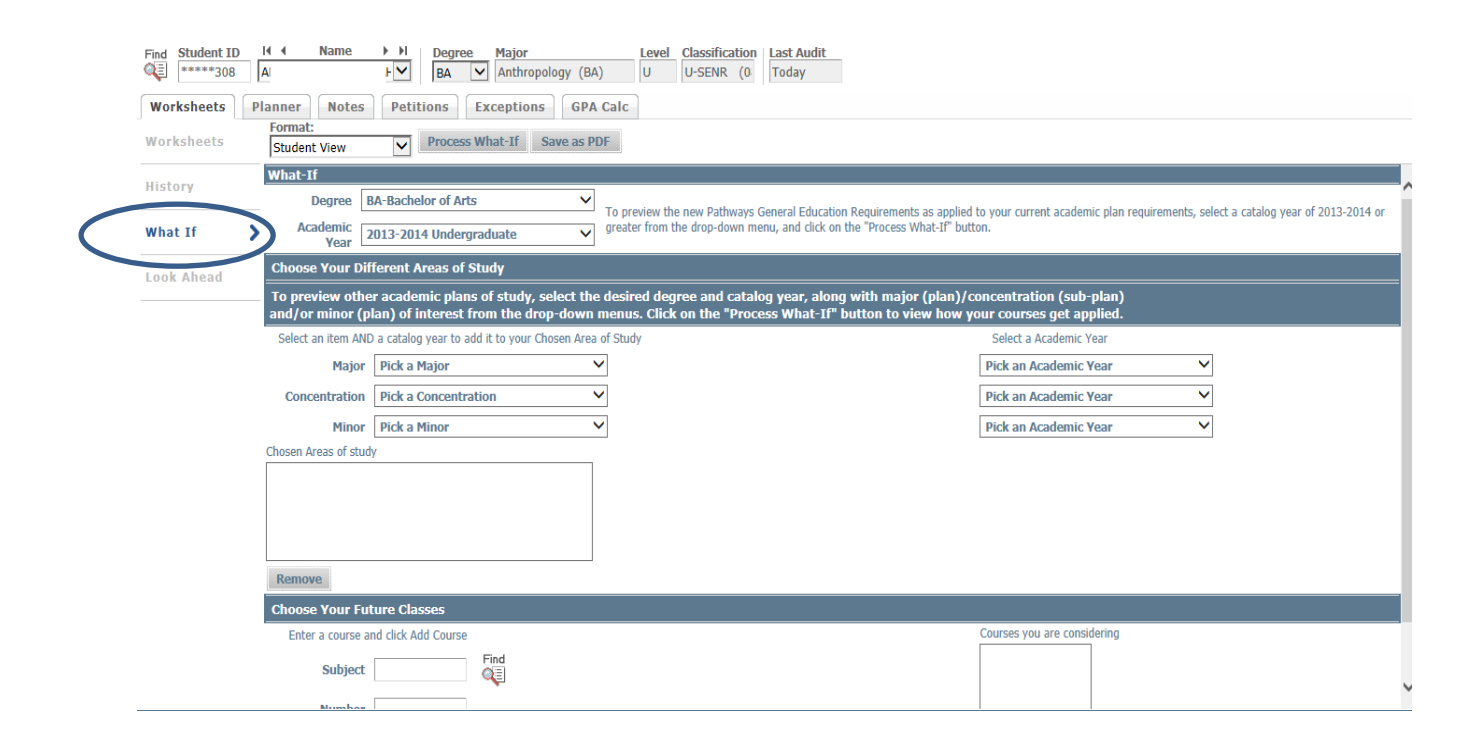

#### E. GPA Calculator:

By clicking on **"GPA Calc"** tab on the DegreeWorks you can access various GPA calculator functions. This way, students can be prepared for future and they are able to plan wisely.

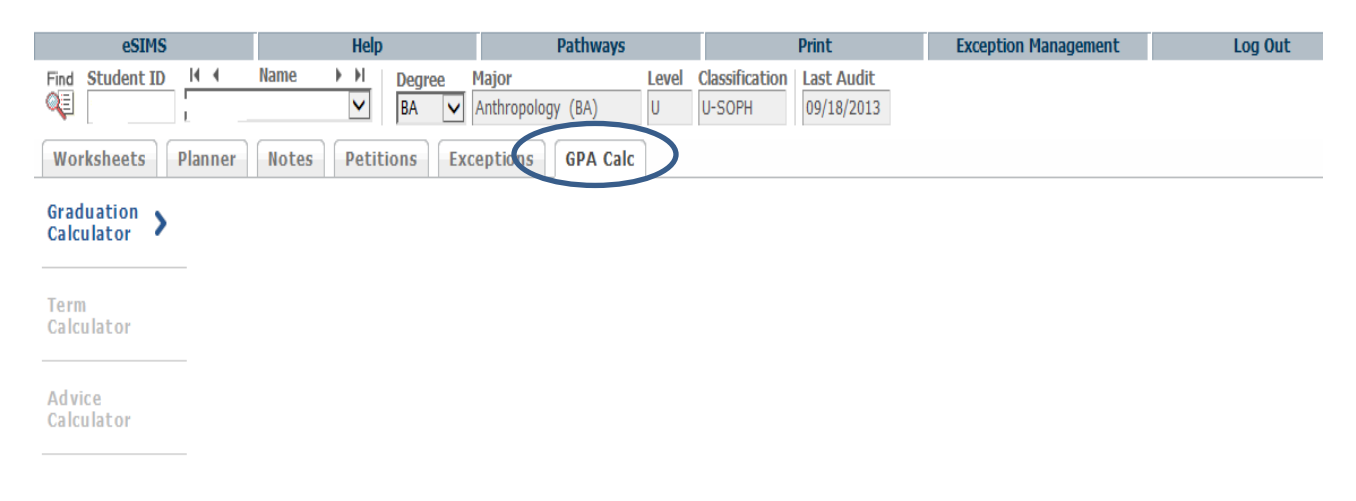

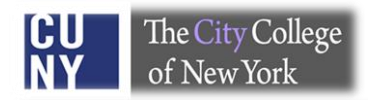

#### 1) Graduation Calculator

This feature helps determine how the advisee has to perform in order to reach desired GPA. Therefore, enter the remaining number of credits towards the degree and total number of credits required for the degree (program). Press **"calculate"** and the calculator will provide you with desired GPA that student must achieve in order to successfully graduate.

|   | eSIMS                    | Help                | Pathways            | Print                     | Exception Management | Log Out |
|---|--------------------------|---------------------|---------------------|---------------------------|----------------------|---------|
|   | Find Student ID          | Name Mame Degree    | Major Level         | Classification Last Audit |                      |         |
|   | Q                        | V BA V              | Anthropology (BA) U | U-SOPH 09/18/2013         |                      |         |
|   | Worksheets Planner       | Notes Petitions Exc | eptions GPA Calc    |                           |                      |         |
| ( | Graduation<br>Calculator |                     |                     |                           |                      |         |
|   |                          |                     |                     |                           |                      |         |
|   | Term                     |                     | Current G           | PA 2.031                  |                      |         |
|   | Calculator               |                     | Credits Re          | emaining                  | Enter                |         |
|   |                          |                     | Credits Re          | equired                   |                      |         |
|   | Advice<br>Calculator     |                     | Desired G           | PA                        | Values               |         |
|   |                          | Click               | to run              | Calculate                 |                      |         |

#### 2) Term Calculator

Set specific grade goals for classes enrolled in this semester. Enter the class acronym, number and credits. Select the grade student aims to earn and click **"Calculate"** to view the anticipated GPA.

| eSIMS Help                   | Pathways              | Prin         | t              | Exception Management | Log Out |
|------------------------------|-----------------------|--------------|----------------|----------------------|---------|
| Find Student ID              | Degree Major          | Level        | Classification | Last Audit           |         |
|                              | BA Anthropology (BA)  | U            | U-SOPH         | 09/18/2013           |         |
| Worksheets Planner Notes Pet | itions Exceptions GPA | Calc         |                |                      |         |
| Graduation                   |                       |              |                |                      |         |
| Calculator                   | Current               | DA           | 2 031          | 7                    |         |
| Term                         | Credite               | annod Co Far | 03             |                      |         |
| Calculator 2                 | Credits Ea            | arneu 50 Far | 93             |                      |         |
|                              |                       |              |                |                      |         |
| Advice<br>Calculator         |                       | Credits      |                | Grade                |         |
|                              | HIST 28000            | 3            | A+[4           | .000] 🗸              |         |
|                              | HIST 32950            | 3            | A+[4           | .000] 🗸              |         |
|                              | MCA 10100             | 3            | A+[4           | .000] 🗸              |         |
|                              | PORT 12300            | 3            | A+[4           | .000] 🗸              |         |
|                              | Class 5               |              | A+[4           | .000] 🗸              |         |
|                              | Class 6               |              | A+[4           | .000] 🗸              |         |
|                              | Class 7               |              | A+[4           | .000] 🗸              |         |
|                              | Class 8               |              | A+[4           | .000] 🗸              |         |
|                              | Class 9               |              | A+[4           | .000] 🗸              |         |
|                              | Class 10              |              | A+[4           | .000] 🗸              |         |
|                              |                       |              |                |                      |         |
|                              |                       | Calculate    |                |                      |         |

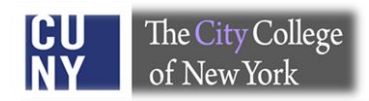

#### 3) Advice Calculator

It is useful to determine the number of credits and grade average are required to achieve a desired GPA. Enter desired GPA and click **"Calculate"**.

| eSIMS                    | Help               | Pathways                                                       | Print                  | <b>Exception Management</b> | Log Out |
|--------------------------|--------------------|----------------------------------------------------------------|------------------------|-----------------------------|---------|
| Find Student ID          | Name               | Degree         Major           BA            Anthropology (BA) | Level Classification   | Last Audit<br>09/18/2013    |         |
| Worksheets               | ner Notes Petition | ns Exceptions GPA                                              | Calc                   |                             |         |
| Graduation<br>Calculator |                    |                                                                |                        |                             |         |
| Term<br>Calculator       |                    | Current<br>Credits                                             | GPA 2.031<br>Earned 93 | Enter                       |         |
| Advice                   |                    | Desired                                                        | GPA                    | value                       |         |
| Calculator               | Click              | to run                                                         | Calculate              |                             |         |

#### **Frequently Asked Questions**

#### **DegreeWorks**

#### Q: I'm unable to view an audit, what should I do?

A: To access DegreeWorks, we suggest using Internet Explorer as your browser. Once you have logged into your CUNY portal account via Internet Explorer, you should be able to find any student's audit in the DegreeWorks database. After you have found a student's audit, please be sure to hit the *"Process New"* button. If you experience trouble finding or loading a record, feel free to contact your DGW divisional liaison or the DegreeWorks manager (Tom Sabia); tsabia@ccny.cuny.edu.

#### Q: What is displayed in the DegreeWorks audit?

A: The audit displays:

- Basic information such as name, degree objective, major, GPA, etc.
- Overall requirements to earn the degree
- General Education requirements
- Language requirement s
- Status of the CUNY Skills Assessment Tests
- Major field requirements
- Concentration requirements (if applicable)
- 2<sup>nd</sup> Major field requirements (if applicable)
- Minor requirements (if applicable)
- Elective credits allowed, elective credits not allowed, non-contributing grades and pending permit courses, and In-Progress courses

#### **Q: Does DegreeWorks really work?**

**A:** DegreeWorks does work! But communication is the key to keeping it accurate. It is very important for each division and department to keep the DegreeWorks manager up-to-date when discrepancies are discovered. Proper notification, along with appropriate documentation should be given to the DegreeWorks Manager, so that changes may be coded and programmed into DegreeWorks promptly. Also, keep in mind that only requirements approved by the Chancellor's Office will be scribed or coded in DegreeWorks. It is also crucial that the student's degree, major, minor, concentration (etc.) is coded properly in CUNYfirst.

Note: Please, contact your division/department liaisons or the Provost's Office for further clarity regarding curriculum regulations if necessary.

#### Q: The requirements in the audit are not accurate, what should I do?

**Step 1-** Contact your DegreeWorks liaison with supporting documentation indicating the discrepancy.

**Step 2-** Include information about the record in question (student name and EMPLID) and a brief description of the issue.

**Step 3-** Your DegreeWorks liaison will research the issue and triage it to the right individual. **Step 4-** You may also send an e-mail directly to: Tom Sabia at <u>tsabia@ccny.cuny.edu</u> or phone ext 6148, however we highly recommend you first contact your DGW Liaison in order to eliminate confusion.

#### Q: DegreeWorks is "wrong" and some departments don't use it, should I be using it?

**A:** The City University of New York has implemented various technologies in order to improve the student's educational experience. Therefore, DegreeWorks is used in concert with FACTS (the Financial Aid Certification and Tracking System) and now impacts financial aid. Any inconsistency or issue that you discover in DegreeWorks should be reported to the DGW Manager in a timely fashion along with supporting documentation (if applicable). It is highly recommended that advisors use DegreeWorks and check every section carefully in order to improve the accuracy of the audit. Remember, communication is the key!

## Q: If I notice any inconsistency or "wrong" requirements in DegreeWorks, what should I say to a student?

**A:** If you notice a problem, please contact a DGW Liaison from your division or school with the student's information and detail about the discrepancy. The Liaison will research the issue and triage it to the right individual on the campus in order to reconcile the inconsistency. Please, let the student know that the issue will be resolved.

#### **Q: How is DegreeWorks helpful for students?**

A: DegreeWorks is an on-line advisement and degree audit system. It helps keep track of student's progress and performance across the board. It assists students to visualize their academic progress and plan further. This way, there are no surprises, confusion is minimized and the student is informed and prepared before seeing an advisor. Also, the DegreeWorks audit is accessible from anywhere, so it may address some questions that students might have regarding progress toward degree completion.

#### Q: How is DegreeWorks useful for advisors?

A: Through DegreeWorks advisors can also benefit in various ways:

- With a quick glance of the DGW audit you are able to see your advisee's progress toward degree completion.
- You can quickly see the courses that your advisee completed and those that are outstanding.

- Patterns of failed, with drawn, and repeated courses can be viewed instantly.
- Closely track each student's progress.
- Minimize various clerical aspects of the advisement process.
- Minimize the amount of time students wait to see you.
- Focus on degree completion and plans for graduate study or career objectives.

# Q: A student is thinking about a change of major. How will the courses already taken be used toward the new major?

A: Use the "What If" feature by selecting the proposed degree, major and perhaps concentration. The requirements for your selection will appear when you run a "what-If" audit and you will see how the course-work may be used in the program under consideration. Each program is unique and mostly comprised of a different set of requirements. Each time something changes on a student's record DegreeWorks re-calculates the course work and places courses in the most appropriate section of the audit.

Note: Please, refer to a bulletin or a department to get the approved degree requirements of the desired major.

#### Q: If I use the "What If" feature does this mean the major has been changed?

**A:** No. When you select a "What If" major you are not changing the major but rather viewing how existing courses will be used should the major change. In order to change a major the properly signed "Major Form" must be returned to the Office of the Registrar.

#### Q: A student has not yet declared a major, can they still use DegreeWorks?

**A:** Yes, the student should use the "What If" feature, as noted above, to see the requirements for various majors. However, it is highly recommended that students declare a major as soon as possible by consulting with their advisor(s).

Note: Students who intend to apply for financial assistance must have a major declared by the 60<sup>th</sup> credit. Please, refer to the Office of Financial Aid for further clarity.

#### Q: The major listed in DegreeWorks is wrong, what should the student do?

**A:** CUNYfirst contains the student's degree objective (program), major (plan), and concentration (sub-plain). In order for DegreeWorks to function properly the CUNYfirst record must be coded correctly. If you spot a wrong degree objective, major, concentration, etc. you must submit a properly signed Major Form to the Office of the Registrar to correct the information in CUNYfirst. This form is available from the Office of the Registrar or on-line. The data is generally updated within 24/48 hours after input into CUNYfirst.

#### Q: DegreeWorks is missing "Pathway: General Education Requirement", what should I do?

**A:** Students with a prior degree (AA, AS or Baccalaureate) have the "General Education Requirement" waived. This information will be noted in the degree block.

### Q: A course a student took may be substituted for a requirement, why doesn't this information appear in the audit?

**A:** The "exception management" system is available to authorized individuals/liaisons (see the end of this manual for detail). In order for DegreeWorks and FACTS to work properly, each substitution has to be entered into the system. A brief and precise explanation regarding an exception must be noted on the record in order to enhance transparency and minimize confusion.

#### Q: How do I print a copy of the audit?

A: Just press the "Print" button in the upper right hand corner of the DegreeWorks audit.

#### Q: Is the DegreeWorks audit the same as the CUNYfirst transcript?

**A:** No absolutely not. The CUNYfirst transcript is the official academic record at CCNY. Please, contact Office of the Registrar to get further information regarding transcript.

#### Q: There was a change on a student record, when will it appear in the audit?

**A:** The bridging of data in DegreeWorks is fairly complex so it takes 24 to 48 hours for changes to appear in DegreeWorks.

#### Q: I would like more information about DegreeWorks, who should I contact?

**A:** Please, Contact the DegreeWorks Manager, Tom Sabia, in order to make an appointment with him. We are more than happy to assist you and provide detailed training regarding DegreeWorks. We will try to help you as soon as possible.

#### Q: Where can I find information regarding degree requirements?

**A:** Please see the department, bulletin, office of academic standards, and/or the provost office for approved requirements.

#### Q: The font on the DGW audit is small, can I enlarge it?

**A:** Yes, if you are using Internet Explorer simply hold the "control" key down and press "+" or "-" (Ctrl and + or Ctrl and -) to change the size of the font.

#### FACTS (Financial Aid Certification and Tracking System)

#### Q: What is FACTS and how does it work?

**A:** FACTS (Financial Aid Certification and Tracking System) is a web based system that monitors students' financial aid eligibility. It extracts data from DegreeWorks (DGW) to produce a financial aid audit and determine eligibility for TAP (Tuition Assistance Program), APTS (Aid for Part-Time Study), and various HESC scholarships. *Per CUNY CIS* 

#### Q: What are "Current" and "Frozen" FACTS files?

**A:** The "current" FACTS file shows eligibility of students at the time when the transcript is viewed, whereas the "Frozen" FACTS file refers to the data history regarding student's eligibility prior to the finalized certification period. To view the "Frozen File" for Fall 2014, go to "FACTS Transcript" click on "FACTS Transcript History" and select "Fall 2014 Financial Aid Certification Enrollment Status Date" as an example. For future terms, select the appropriate term. *Per CUNY CIS* 

#### Q: When is FACTS "Frozen"?

A: The FACTS data file is "Frozen" on the **35**<sup>th</sup> day of each semester (this is subject to change) and the finalized certification information is sent to FAP (Financial Assistance Program). However, waivers/overrides may be granted or applied to the "frozen" file. After the 35<sup>th</sup> day you must continue to update DGW with exemptions but the data will not travel to the "frozen" FACTS file. A separate notification of your updates must be sent to Suilan Berges, our TAP Certification Officer at <u>facts@ccny.cuny.edu</u>.

#### Q: What data values in FACTS are extracted from CUNYfirst?

**A:** The following data values are extracted into FACTS from CUNYfirst by the logic called the CUNYfirst DegreeWorks/FACTS extract program:

- Citizenship
- Residency
- Ability to Benefit
- ATB student group
- Test scores and deadline dates
- Transfer Student
- Readmitted/Reinstated Student
- Student with a disability (PREG student group)
- Cumulative GPA and credits earned (used to determine Academic Progress in FACTS)

#### Per CUNY CIS

#### Q: What data values in FACTS are extracted from DegreeWorks?

A: DegreeWorks feeds FACTS information regarding student's name, transfer credits, degree, major, minor, concentration, course enrollment, and SEEK/CD in order to determine eligibility each semester. Required courses and Elective Credits Allowed are also entered into the calculation of FACTS/TAP.

Per CUNY CIS

#### Q: How much TAP can a student receive each semester?

**A:** The amount of TAP each student receives varies based upon their family income, the number of semesters the student has received TAP, the number of family members attending college full-time, and the size of the annual appropriation for the program. Generally, a TAP award and a TAP Tuition Waiver granted to a student may be equal to the full tuition charge at the college.

#### CUNY>FAQ's>TAP Questions

#### Q: How many semesters can a student receive TAP?

A: For an associate degree students may receive TAP for up to six (6) semesters. They will be limited to six (6) semesters of TAP even if they change majors or transfer to another community college. When students enroll in a 4 year college program at a senior college, they will become eligible for an additional 2 full-time semesters of TAP bringing their undergraduate total to eight (8) semesters. If students are enrolled in a special program, such as SEEK, they may receive up to ten (10) semesters (or the equivalent) of TAP as an undergraduate. At CCNY, there are two additional five (5) year approved programs that may receive up to ten (10) semesters of TAP. These programs are the Sophie Davis BS in Biomedical Education and the Bachelor of Architecture degree (B-Arch).

CUNY>FAQ's>TAP Questions

#### Q: Can students receive TAP for repeating a course?

A: If students repeat a course that they previously passed, they may not count the repeated course towards full-time enrollment for TAP purposes. Unless the courses had a minimum grade requirement that was not initially achieved. If the student's repeated course is counted as part of their full-time enrollment, the repeated course cannot be counted to fulfill the program pursuit requirement for the following semester.

This means that in order to receive TAP in a semester where students may be repeating a course they passed previously they must have, in addition to the repeated course, at least 12 credits or equated credits of non-repeated courses. If students repeat a course that they previously failed, they may include that course towards full-time enrollment for TAP purposes. *CUNY>FAQ's>TAP Questions* 

#### Q: Does TAP pay for tuition as long as the student is enrolled in a degree program?

**A:** No, TAP is generally awarded to eligible students for eight (8) semesters, but credits taken must fulfill appropriate course categories and degree requirements as documented in the Bulletin. However if you are enrolled in a program that is officially registered as a 5 year program TAP may pay for the additional credits required to earn your 5 year degree. For further clarity please speak to a representative in the Office of Student Aid. http://www.hesc.ny.gov/pay-for-college/apply-for-financial-aid/nys-tap.html

#### Q: My advisee hasn't declared a major yet, does it affect TAP eligibility?

**A:** Yes, TAP eligibility is impacted by not declaring an appropriate major in a timely fashion. In order to be eligible, it is required by the New York State Education Department to declare a major by the time student completes sixty (60) credits and within thirty (30 )days of the end of the add/drop period each semester. The deadline for the declaration of a major is listed every semester on the CCNY website via Office of the Registrar< Academic Calendar page. http://www.hesc.ny.gov/pay-for-college/apply-for-financial-aid/nys-tap.html

# Q: How is TAP eligibility determined in the graduating semester, is the student required to take 12 applicable credits towards the degree?

**A:** Full time study is required during the final term in the same manner as for any other term, even if not necessary in order to complete graduation requirements. If a student needs fewer than twelve (12) credits in the final semester, additional courses beyond those applicable to the degree can be included in the determination of full-time eligibility. A student will be deemed to meet the full-time requirement in the last semester of eligibility if the student takes at least one course needed to meet the graduation requirements and the student enrolls in and **completes** at least 12 credits. Additionally, academic progress and program pursuit regulations must be met as well.

#### Q: Can students receive TAP for accelerated study (summer)?

**A:** Students may receive accelerated study (summer TAP) only upon the completion of 24 credits towards the degree requirements:

- The student must earn 24 credits in the two preceding semester before the accelerated term (summer)
- The student must be full-time in the preceding term prior to accelerated term
- The student must have good academic standing prior to accelerated term

• The student's transfer credits cannot be counted towards the 24 credit requirement. CCNY>TAP>FAQ's

#### Q: How are e-permit courses accounted for in TAP/FACTS?

**A:** When a student registers for an e-permit course a temporary place holder appears in DGW and FACTS. Once the student passes the course and grades are transferred a manual re-evaluation regarding TAP eligibility is done by Office of Financial Aid.

# Q: I have read the entire document and memorized it, is it okay to generalize the solutions for all students?

A: No, every student's situation is unique and complex so each student case should be dealt with individually. You should always feel free to contact either Ms. Suilan Berges or Tom Sabia for additional assistance.

#### Q: TAP/FACTS is too confusing, who can help me with this?

A: Please, contact Ms. Suilan Berges in the Office of Financial Aid for clarity.

#### Q: I have a question regarding FACTS and Financial Aid eligibility, who should I contact?

A: The Office of Financial Aid is the right place to find detailed information regarding, federal loans, grants, and scholarships.

### Some Useful Facts

#### Did you know....

- Students with a prior CUNY or SUNY degree (AA, AS, Baccalaureate) automatically have a "General Education Requirment" exemption, unless there is a variance.
- > Pathways is implemented by CUNY across the board.
- The Provost's Office has implemented a triage system and designated liasions in each divison in order to reconcile DegreeWorks and FACTS issues.
- Every student admitted to City College is automatically assigned to a specific bulletin year for their degree (general education requirements). The major, concentration and minor follow the bulletin year at the date of declaration.
- TAP is generally awarded to eligible students for eight (8) semesters; however courses taken must fulfill degree requirements as documented in the college bulletin.
- Students must declare a major by the 60<sup>th</sup> credit in order to continue to be eligible for TAP.
- The winter session is associated with the Spring semeter and no effect for Spring TAP eligibility.
- It is better to code updated and approved curriculum requirements in DegreeWorks than making excessive subsitutions on each record.
- Students enrolled in the professional schools, other than education, should always have the same catalog year for their degree and major.
- DegreeWorks needs 24 to 48 hours to process any change on a student record before it is available for display. This delay is due to the complexity and time consuming nature of bridging data from CUNYFirst to DegreeWorks.
- You will be notified when an alert is sent by CUNY indicating that DegreeWorks is down or if there are other systemic issues with DegreeWorks.

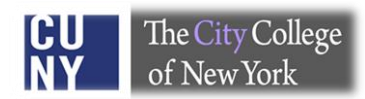

### List of DegreeWorks Liasions

| School/Division             | Last Name  | Frist      | E-mail                                   | Phone             | Excpt |
|-----------------------------|------------|------------|------------------------------------------|-------------------|-------|
|                             |            | Name       |                                          |                   | Mgmt  |
| Academic Standards          | Gallagher  | Jane       | jgallagher@ccny.cuny.edu                 | 8507              | Yes   |
| Academic Standards          | Grablewski | Andrew     | agrablewski@ccny.cuny.edu                | 8113              | Yes   |
| Center for Worker           | Aguasaco   | Carlos     | caguasaco@ccny.cuny.edu                  | 212-925-          | Yes   |
| Education                   |            |            |                                          | 6625, ext         |       |
|                             |            |            |                                          | 224               |       |
| Center for Worker           | Baboolal   | Trisha     | tbaboolal@ccny.cuny.edu                  | 212-925-          | Yes   |
| Education                   |            |            |                                          | 6625, ext         |       |
| Center for Worker           | Benedicty  | Alessandra | abanadicty@ccny.cuny.edu                 | 245               | Voc   |
| Education                   | Belleulcty | Alessanara | abeneuicty@ccny.cuny.euu                 | 6625 ext          | 165   |
|                             |            |            |                                          | 207               |       |
| Center for Worker           | Calagione  | John       | ical@ccnv.cunv.edu                       | 212-925-          | Yes   |
| Education                   |            |            | ,                                        | 6625, ext         |       |
|                             |            |            |                                          | 236               |       |
| Center for Worker           | Chappell   | Jason      | jchappell@ccny.cuny.edu                  | 212-925-          | Yes   |
| Education                   |            |            |                                          | 6625, ext         |       |
|                             |            |            |                                          | 257               |       |
| Center for Worker           | Edwards-   | Deborah    | edwa@ccny.cuny.edu                       | 212-925-          | Yes   |
| Education                   | Anderson   |            |                                          | 6625 <i>,</i> ext |       |
|                             |            |            |                                          | 235               |       |
| Center for Worker           | Orange     | Warren     | oran@ccny.cuny.edu                       | 212-925-          | Yes   |
| Education                   |            |            |                                          | 6625, ext         |       |
| Contor for Worker           | Pomoo      | Elona      | aromaro@ccny.cupy.adu                    | 239               | Voc   |
| Education                   | Komeo      | LIEIIa     | eromero@ccny.cuny.euu                    | 6625 ext          | 165   |
|                             |            |            |                                          | 258               |       |
| Powell School for Civic and | Brisco     | Kamilah    | kbrisco@ccnv.cunv.edu                    | 7397              | Yes   |
| Global Leadership           |            |            |                                          |                   |       |
| Powell School for Civic and | Busch      | Michael    | mbusch@ccny.cuny.edu                     | 5239              | Yes   |
| Global Leadership           |            |            |                                          |                   |       |
| Powell School for Civic and | Farray     | Scarlett   | sfarray@ccny.cuny.edu                    | 7308              | Yes   |
| Global Leadership           |            |            |                                          |                   |       |
| Powell School for Civic and | Galman     | Leslie     | lgalman@ccny.cuny.edu                    | 6412              | Yes   |
| Global Leadership           |            |            |                                          |                   |       |
| Powell School for Civic and | Moran      | Maria      | mmoran@ccny.cuny.edu                     | 5196              | Yes   |
| Global Leadership           | Taiada     | Aldense    | an aiglacion ang duising @ sanu aunu adu | 0155              | Vee   |
| Global Leadership           | Tejada     | Aldonsa    | socialscienceadvising@ccny.cuny.edu      | 8122              | res   |
| Division of Humanities and  | Oden       | Melissa    | moden@ccny.cupy.edu                      | 7379              | Vos   |
| the Arts                    | Oden       | IVICII330  | moden@ccny.cuny.euu                      | 1313              | 103   |
| Division of Humanities and  | Prifti     | Migen      | mprifti@ccnv.cunv.edu                    | 7383              | Yes   |
| the Arts                    |            |            |                                          |                   |       |
| Division of Humanities and  | Strom      | Raymond    | rstrom@ccny.cuny.edu                     | 7538              | Yes   |
| the Arts                    |            | -          |                                          |                   |       |
| Division of Science         | Archer     | Norma      | normaa@sci.ccny.cuny.edu                 | 5780              | Yes   |

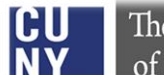

| Division of Science         | Roth      | Millie   | mroth@sci.ccnv.cunv.edu   | 6768      | Yes |
|-----------------------------|-----------|----------|---------------------------|-----------|-----|
|                             |           |          |                           |           |     |
| Division of Science         | Stanley-  | Nkem     | nkem@sci.ccny.cuny.edu    | 6059      | Yes |
|                             | Mbamelu   |          |                           |           |     |
| Grove School of             | Beharry   | Rawlins  | beharry@ccny.cuny.edu     | 8040      | Yes |
| Engineering                 |           |          |                           |           |     |
| Grove School of             | Walser    | Ardie    | walser@ccny.cuny.edu      | 8030      | Yes |
| Engineering                 |           |          |                           |           |     |
| Grove School of             | Payton    | Phillip  | ppayton@ccny.cuny.edu     | 5283      | No  |
| Engineering-Biomedical      |           |          |                           |           |     |
| Engr                        |           |          |                           |           |     |
| Grove School of             | Cromie    | Nick     | ncromie@che.ccny.cuny.edu | 5748      | No  |
| Engineering-Chemical Engr   |           |          |                           |           |     |
| Grove School of             | Kreminska | Liubov   | lkreminska@ccny.cuny.edu  | 8000      | No  |
| Engineering-Civil Engr      |           |          |                           |           |     |
| Grove School of             | Fenster   | Sam      | fenster@ccny.cuny.edu     | 6594      | No  |
| Engineering-Computer Engr   |           |          |                           |           |     |
| Grove School of             | Moore     | Debbie   | dmoore@ccny.cuny.edu      | 8028      | No  |
| Engineering-Degree          |           |          |                           |           |     |
| Auditing                    |           |          |                           |           |     |
| Grove School of             | Camp      | Ed       | camp@ccny.cuny.edu        | 6684      | No  |
| Engineering-Earth System    |           |          |                           |           |     |
| Sci                         |           |          |                           |           |     |
| Grove School of             | Baurin    | Ed       | golovatch@ccny.cuny.edu   | 8902      | No  |
| Engineering-Electrical Engr |           |          |                           |           |     |
| Grove School of             | Moore     | Debbie   | dmoore@ccny.cuny.edu      | 8028      | No  |
| Engineering-Mechanical      |           |          |                           |           |     |
| Engr                        |           |          |                           |           |     |
| School of Education         | Johnson   | Gretchen | gjohnson@ccny.cuny.edu    | 5870      | Yes |
| School of Education         | Pusey     | Stacia   | spusey@ccny.cuny.edu      | 5345/6239 | Yes |
| Sophie Davis School of      | Horvath   | Theresa  | thorvath@med.cuny.edu     | 6863      | Yes |
| Biomedical Education        |           |          |                           |           |     |
| Sophie Davis School of      | Jimenez   | Maria    | mjimenez@ccny.cuny.edu    | 7156      | Yes |
| Biomedical Education        |           |          |                           |           |     |
| Sophie Davis School of      | Cook      | Aletha   | acook@med.cuny.edu        | 8859      | Yes |
| Biomedical Education        |           |          |                           |           |     |
| Spitzer School of           | Borgeson  | Hannah   | hborgeson@ccny.cuny.edu   | 5663      | Yes |
| Architecture                |           |          |                           |           |     |
| Spitzer School of           | Melendez  | Arnaldo  | amelendez@ccny.cuny.edu   | 7307      | Yes |
| Architecture                |           |          |                           |           |     |
| Spitzer School of           | Miller    | Michael  | mmiller@ccny.cuny.edu     | 5454      | Yes |
| Architecture                |           |          |                           |           |     |
| Spitzer School of           | Morales   | Sara     | smorales@ccny.cuny.edu    | 8748      | Yes |
| Architecture                |           |          |                           |           |     |
|                             |           |          |                           |           |     |
| Total = 41                  |           |          |                           |           |     |

Note: This list is subject to change.